## **Adding ArcGIS Server Monitoring Containers**

Below is the dialog you should see when adding an ArcGIS Server container.

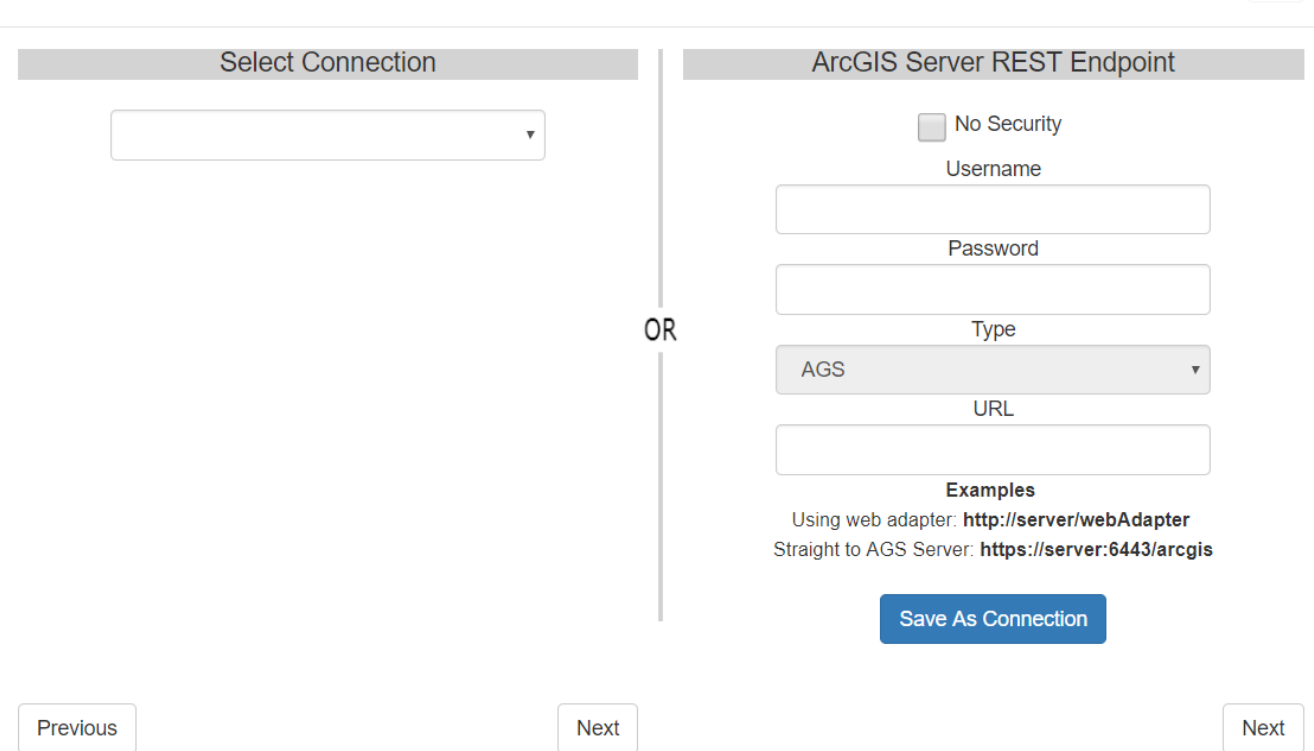

Add a New AGS Monitoring Container

An ArcGIS Server container can be added in 3 different ways.

1. You can use the left side dropdown to select a connection. See  $\underline{Connections}$  for more information.

2. You can provide an ArcGIS Server username and password, along with the URL.

3. You can provide an ArcGIS Server URL, and click the No Security checkbox to continue without credentials.

Note: See the examples for how ArcGIS URLs should be formatted. Regarding security. **6443 is the default port.** 

After you have either provided a connection, or information to connect to a new server, clicking the corresponding [**Next**] button will continue to the next window.

The GeoSystems Monitor will take the information provided and generate a list of folders are the server.

Using the checkboxes on the right side, you can select what folders you would like to proceed with. The next step will list the services in the selected folders.

×

| Select Folder          |            |  |  |
|------------------------|------------|--|--|
|                        | Select All |  |  |
| Base_Hydrography       | <u> </u>   |  |  |
| Base_Land_Ownership    |            |  |  |
| Base_Maps              |            |  |  |
| Base_Natural_Resources |            |  |  |
| Base_Remote_Sensing    |            |  |  |
| General                |            |  |  |
| Political              |            |  |  |
| Prj_Lands              |            |  |  |
| Project_ACEII          |            |  |  |
|                        |            |  |  |

Next

×

Click [Next] after you are satisfied with the folder selection.

The GeoSystems Monitor will loop through the selected folders and provide a detailed list of services that it has found.

Add a New AGS Monitoring Container

You should see something similar to the image below.

Previous

|                                    |           | • |                        |
|------------------------------------|-----------|---|------------------------|
| Base_Hydrography                   |           | * | Create AGS Usage Check |
| Base_Hydrography/Hydrography       | MapServer | • | Site Name exampleSite  |
| Base_Land_Ownership                |           |   | Create Host Check      |
| Base_Land_Ownership/Land_Ownership | MapServer |   | Port # 445             |
|                                    |           |   |                        |
|                                    |           |   | Use Proxy              |
| Previous                           |           |   | Create Container       |

Again, using the checkboxes on the right side of the list, you can select which services you would like to monitor in this container.

As well as services, you can create an AGS Usage Check and Host Check from this dialog.

See <u>AGS Usage Check</u> and <u>Host Check</u> for more information.

Once you are satisfied with the services selected, click [Create Container]

The window will close, and you will see your newly created server on the dashboard with a spinning verifying image.

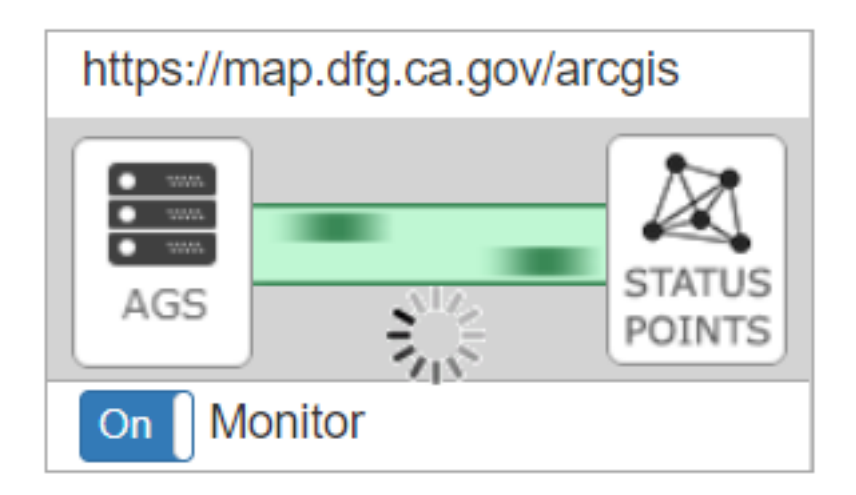

Once the GeoSystem Monitor has finished verifying the server, you will see the image change to a checkmark.

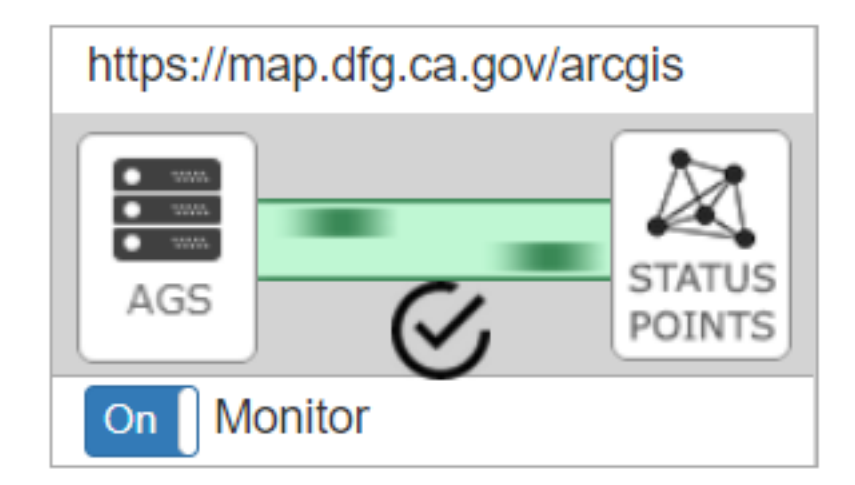

You can use the Status Points button to open the container at anytime to watch the services update.

Article ID: 365

Last updated: 30 Dec, 2019

Revision: 2

GeoSystems Monitor Enterprise -> Product Guide v4.1 - 4.2 -> Adding Monitoring Containers & Points -> Adding ArcGIS Server Container -> Adding ArcGIS Server Monitoring Containers

http://www.vestra-docs.com/index.php?View=entry&EntryID=365